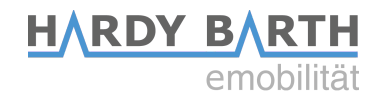

# Konfigurationsanleitung

# Salia Platine

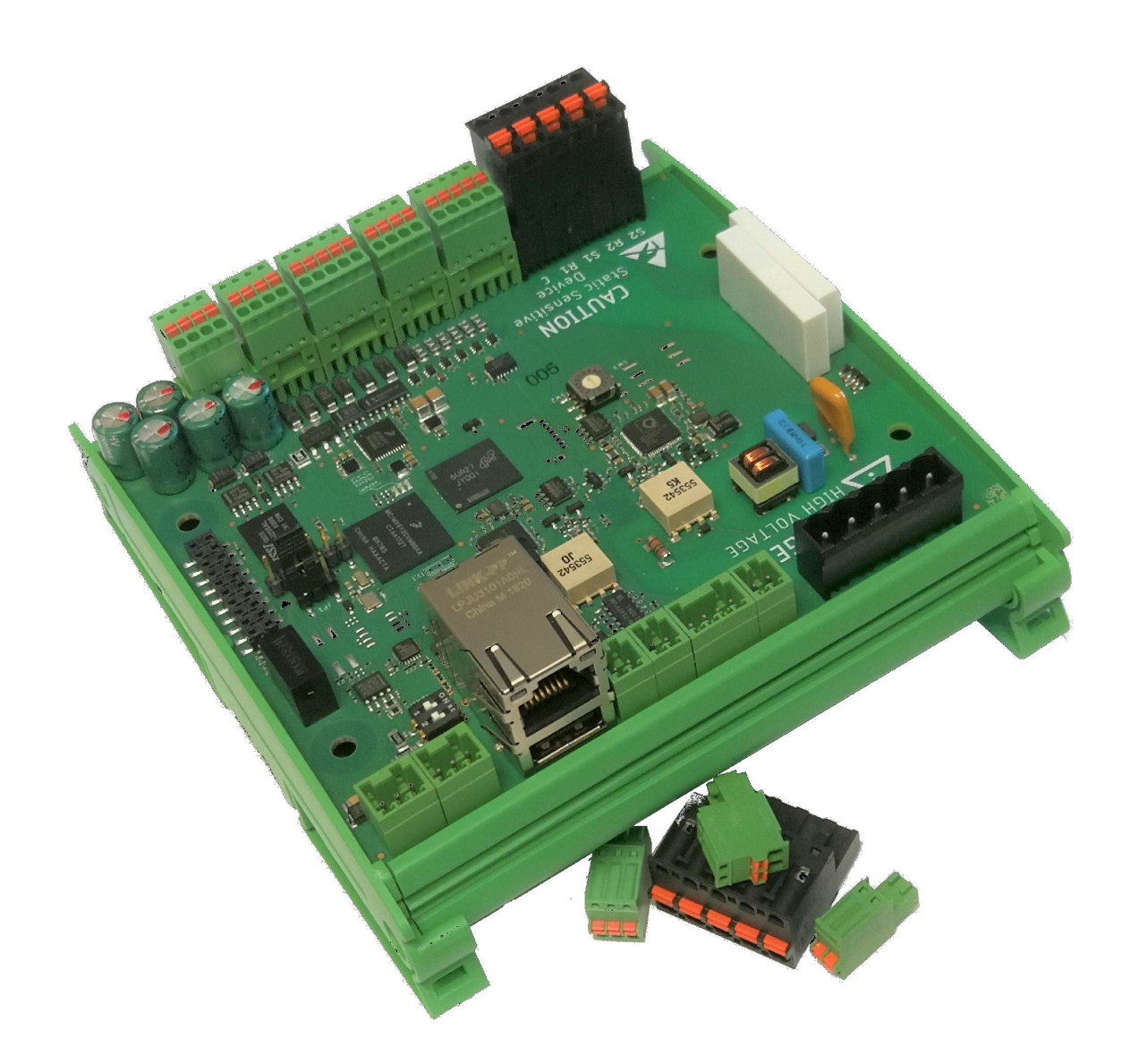

# Inhaltsverzeichnis

| Kontaktdaten                               | 3  |
|--------------------------------------------|----|
| SALIA Platine                              | 4  |
| Erklärung der Anschlüsse                   | 4  |
| Technischer Anschluss der Salia Platine    | 5  |
| SALIA Bedienoberfläche                     | 7  |
| Home                                       | 7  |
| Übersicht Bedienoberfläche                 | 7  |
| Statusleiste                               | 8  |
| Leistungsdiagramm                          | 8  |
| EVSE Status                                | 9  |
| Infos                                      | 10 |
| Ladevorgang                                | 11 |
| Schnell-Ladung                             | 11 |
| ECO Ladung                                 | 11 |
| Chargelog                                  | 12 |
| RFID Tags                                  | 13 |
| Einlernen neuer RFID-Karten                | 13 |
| Firmware                                   | 14 |
| Configuration                              | 16 |
| Global Options                             | 16 |
| Mains options                              | 17 |
| Network options                            | 18 |
| Sonderfall: Änderung der IP-Adresse / DHCP | 18 |
| OCPP                                       | 20 |

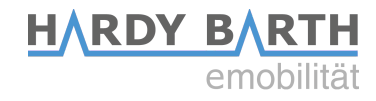

# Kontaktdaten

#### Hersteller:

#### eCharge Hardy Barth GmbH

Leinbergstraße 14 92262 Birgland-Schwend

| Telefon: | +49 (0) 9666 188 00 0  |
|----------|------------------------|
| Telefax: | +49 (0) 9666 188 00 31 |
| Web:     | www.echarge.de         |
| Mail:    | support@echarge.de     |

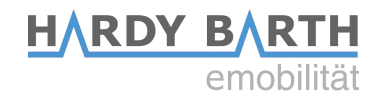

# **SALIA Platine**

# Erklärung der Anschlüsse

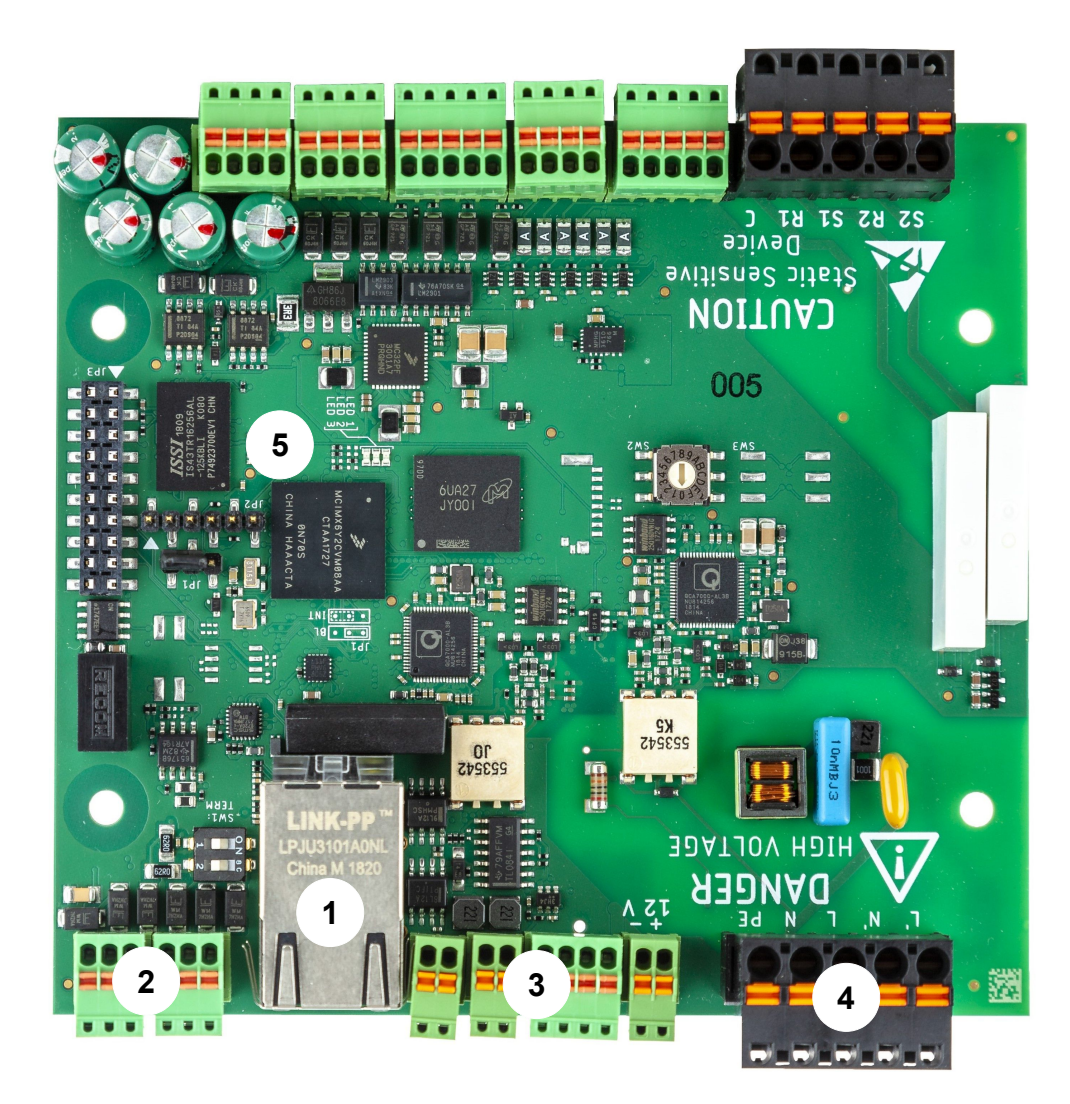

| 1 | Netzwerkport und USB Port                                                      |
|---|--------------------------------------------------------------------------------|
| 2 | RS485 BUS-Klemmen                                                              |
| 3 | CP-Kontakt                                                                     |
| 4 | 230 V Netzanschluss                                                            |
| 5 | Status LED Leuchten (im Betrieb links: rot blinkend, mitte: aus, rechts: grün) |

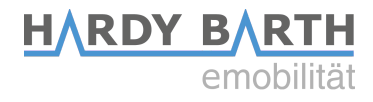

## **Technischer Anschluss der Salia Platine**

Zur Konfiguration der Salia Platine benötigen Sie ein CAT 7 Netzwerkkabel mit RJ-45 Stecker.

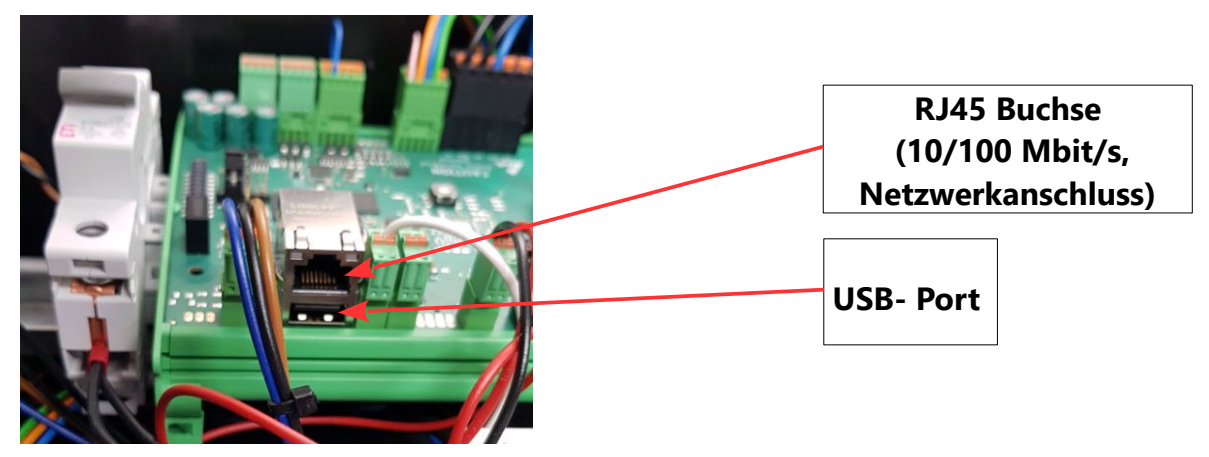

- 1. Stecken Sie das Netzwerkkabel in den Netzwerkport der Salia Platine.
- 2. Stecken Sie das andere Ende in den Netzwerkanschluss Ihres Laptops.

![](_page_4_Picture_6.jpeg)

![](_page_4_Picture_7.jpeg)

Öffnen Sie Ihren Webbrowser, um die

Weboberfläche aufzurufen. Hierzu geben Sie folgende IP-Adresse ein: 169.254.12.53

![](_page_5_Picture_0.jpeg)

Falls bei Schritt 3 Probleme auftreten, gehen Sie wie folgt vor:

- **1.** Öffnen Sie Systemsteuerung auf ihrem PC und anschließend "Netzwerk und Freigabecenter".
- 2. Klicken Sie auf LAN-Verbindung bzw. Ethernet.

![](_page_5_Figure_4.jpeg)

- 3. In dem sich neu geöffneten Fenster klicken Sie auf Eigenschaften
- 4. Öffnen Sie im neuen Fenster per Doppelklick den Punkt "Internetprotokoll Version 4 (TCP/IPv4)" (siehe Grafik). Alternativ markieren Sie im offenen Fenster "Internetprotokoll Version 4 (TCP/IPv4)" und klicken Sie anschließend auf "Eigenschaften".

| Netzwerk         Verbindung herstellen über: <ul> <li>Intel(R) 82579LM Gigabit Network Connection</li> <li>Konfigurieren</li> </ul> Dese Verbindung verwendet folgende Elemente: <ul> <li>Client für Microsoft-Netzwerke</li> <li>©</li> <li>© Os-Paketplaner</li> <li>©</li> <li>Date: und Druckerfreigabe für Microsoft-Netzwerke</li> <li>Internetprotokoll Version 6 (TCP/IPv6)</li> <li>Internetprotokoll Version 6 (TCP/IPv6)</li> <li>Internetprotokoll Version 6 (TCP/IPv6)</li> <li>Artwort für Verbindungsschicht-Topologieerkennun</li> <li>Artwort für Verbindungsschicht-Topologieerkennung</li> <li>Installieren</li> <li>Deinstallieren</li> <li>Egenschaften</li> <li>Beschreibung</li> <li>Emöglicht den Zugriff auf Ressourcen in einem Microsoft-Netzwerk.</li> </ul> OK     Abbrechen                                                                                                    | Eigenschaften von LAN-Verbindung                                     |               |
|----------------------------------------------------------------------------------------------------|----------------------------------------------------------------------|---------------|
| Verbindung herstellen über:<br>Intel(R) 82579LM Gigabit Network Connection<br>Konfigurieren<br>Diese Verbindung verwendet folgende Elemente:<br>Olient für Microsoft-Netzwerke<br>Oliense verbindungsechichter in Korosoft-Netzwerke<br>Datei- und Druckerfreigabe für Microsoft-Netzwerke<br>Internetprotokoll Version 6 (TCP/IPv6)<br>Antwentprotokoll Version 6 (TCP/IPv6)<br>Antwent für Verbindungsschicht-Topologieerkennun<br>Antwort für Verbindungsschicht-Topologieerkennung<br>Installieren<br>Deinstallieren<br>Beschreibung<br>Emöglicht den Zugriff auf Ressourcen in einem<br>Microsoft-Netzwerk.<br>OK Abbrechen                                                                                                    | Netzwerk                                                             |               |
| Intel(R) 82579LM Gigabit Network Connection         Konfigureren         Dese Verbindung verwendet folgende Elemente:         Client für Microsoft-Netzwerke         Date: und Druckerfreigabe für Microsoft-Netzwerke         Internetprotokoll Version 6 (TCP/IPv6)         Internetprotokoll Version 6 (TCP/IPv4)         Internetprotokoll Version 4 (TCP/IPv4)         Internetprotokoll Version Topologieerkennun         Installieren         Deinstallieren         Beschreibung         Emöglicht den Zugriff auf Ressourcen in einem         Microsoft-Netzwerk.         OK                                                                                                    | Verbindung herstellen über:                                          |               |
| Konfigurieren         Diese Verbindung verwendet folgende Elemente:         Image: Client für Microsoft-Netzwerke         Date: und Druckerfreigabe für Microsoft-Netzwerke         Image: Internetprotokoll Version 6 (TCP/IPv6)         Internetprotokoll Version 7 (TCP/IPv6)         Internetprotokoll Version 4 (TCP/IPv4)         Image: Artwort für Verbindungsschicht-Topologieerkennun         Image: Artwort für Verbindungsschicht-Topologieerkennung         Installieren         Deinstallieren         Egenschaften         Beschreibung         Emöglicht den Zugriff auf Ressourcen in einem         Microsoft-Netzwerk.                                                                                                    | Intel(R) 82579LM Gigabit Network Connection                          |               |
| Diese Verbindung verwendet folgende Bemente:<br>Clert für Microsoft-Netzwerke<br>QuoS-Paketplaner<br>Datei- und Druckerfreigabe für Microsoft-Netzwerke<br>Internetprotokoll Version 6 (TCP/IPv6)<br>Internetprotokoll Version 4 (TCP/IPv4)<br>Artwort für Verbindungsschicht-Topologieerkennun<br>Antwort für Verbindungsschicht-Topologieerkennung<br>Installieren Deinstallieren Eigenschaften<br>Beschreibung<br>Ernöglicht den Zugriff auf Ressourcen in einem<br>Microsoft-Netzwerk.<br>OK Abbrechen                                                                                                    | Konfigurieren                                                        |               |
| Client für Microsoft-Netzwerke         Des Paketplaner         Date: und Druckerfreigabe für Microsoft-Netzwerke         Internetprotokoll Version 6 (TCP/IPv6)         Internetprotokoll Version 4 (TCP/IPv4)         Internetprotokoll Version 4 (TCP/IPv4)         Internetprotokoll Version 4 (TCP/IPv4)         Internetprotokoll Version 4 (TCP/IPv4)         Internetprotokoll Version 4 (TCP/IPv4)         Installeren         Deinstalleren         Egenschaften         Beschreibung         Ernöglicht den Zugriff auf Ressourcen in einem         Microsoft-Netzwerk.                                                                                                    | Diese Verbindung verwendet folgende Elemente:                        |               |
| Date- und Druckerfreigabe für Microsoft-Netzwerke     Internetprotokoll Version 6 (TCP/IPv6)     Internetprotokoll Version 4 (TCP/IPv4)     Internetprotokoll Version 4 (TCP/IPv4)     Internetp | Glent für Microsoft-Netzwerke      Gos-Paketnlaner                   |               |
| A Internetprotokoll Version 6 (TCP/IPv6)      Altimeteprotokoll Version 4 (TCP/IPv4)      Artwot für Verbindungsschicht-Topologieerkennun      Artwot für Verbindungsschicht-Topologieerkennung      Installieren      Deinstallieren      Beschreibung      Emöglicht den Zugriff auf Ressourcen in einem      Microsoft-Netzwerk.      OK Abbrechen                                                                                                    | Datei- und Druckerfreigabe für Microsoft-Netzwerke                   | Doppelklicken |
| ✓       Internetprotokoll Version 4 (TCP/IPv4)         ✓       E/A. Treiber für Verbindungsschicht-Topologieerkennun         ✓       Antwort für Verbindungsschicht-Topologieerkennung         Installieren       Deinstallieren         Beschreibung       Emöglicht den Zugriff auf Ressourcen in einem         Microsoft-Netzwerk.       OK                                                                                                    | Internetprotokoll Version 6 (TCP/IPv6)                               | Doppeikileken |
| WS* → E/A-Treiber für Verbindungsschicht-Topologieerkennun         Image: Antwort für Verbindungsschicht-Topologieerkennung         Installieren       Deinstallieren         Beschreibung       Ermöglicht den Zugriff auf Ressourcen in einem         Microsoft-Netzwerk.       OK                                                                                                    | Internetprotokoll Version 4 (TCP/IPv4)                               |               |
| Artwort fur Verbindungsschicht-I opologieerkennung Installieren Deinstallieren Beschreibung Emöglicht den Zugriff auf Ressourcen in einem Microsoft-Netzwerk. OK Abbrechen                                                                                                    | E/A-Treiber für Verbindungsschicht-Topologieerkennun                 |               |
| Installieren Deinstallieren Eigenschaften<br>Beschreibung<br>Emöglicht den Zugriff auf Ressourcen in einem<br>Microsoft-Netzwerk.                                                                                                    | Antwort für Verbindungsschicht-Topologieerkennung                    |               |
| Beschreibung<br>Emöglicht den Zugriff auf Ressourcen in einem<br>Microsoft-Netzwerk.                                                                                                    | Installieren Deinstallieren Eigenschaften                            |               |
| Emöglicht den Zugriff auf Ressourcen in einem<br>Microsoft-Netzwerk.                                                                                                    | Beschreibung                                                         |               |
| OK Abbrechen                                                                                                    | Emöglicht den Zugriff auf Ressourcen in einem<br>Microsoft-Netzwerk. |               |
|                                                                                                    |                                                                      |               |
| OK Abbrechen                                                                                                    |                                                                      |               |
|                                                                                                    | OK Abbrechen                                                         |               |

 Wählen Sie im nächsten Fenster den Punkt "Folgende IP-Adresse verwenden" aus um die IP-Adresse: 169.254.12.1 und die Subnetzmaske: 255.255.255.0 wie im Bild unten einzugeben.

![](_page_5_Picture_9.jpeg)

**6.** Bestätigen Sie die Eingaben. Danach schalten Sie die Wallbox einmal stromlos, warten einige Sekunden und lassen die Wallbox neu booten.

![](_page_6_Picture_0.jpeg)

# SALIA Bedienoberfläche

## Home

# Übersicht Bedienoberfläche

![](_page_6_Figure_4.jpeg)

![](_page_7_Picture_0.jpeg)

## Statusleiste

| Lademod                  | Lademodus:                                                  |  |  |
|--------------------------|-------------------------------------------------------------|--|--|
|                          | Schnell-Ladung aktiv                                        |  |  |
|                          | ECO-Ladung aktiv                                            |  |  |
| Ladestatu                | IS:                                                         |  |  |
|                          | Fahrzeug lädt nicht / Fahrzeug lädt                         |  |  |
| H / D                    | Auto nicht verbunden / Auto verbunden                       |  |  |
| Ladefreis                | chaltung:                                                   |  |  |
| J                        | Ladefreischaltung "Free Charging" aktiv <sup>1)</sup>       |  |  |
| RFID                     | Ladefreischaltung via RFID-Karten aktiv <sup>1)</sup>       |  |  |
| осрр                     | Ladefreischaltung via OCPP aktiv <sup>1)</sup>              |  |  |
|                          | Ladefreischaltung via Schlüsselschalter aktiv <sup>1)</sup> |  |  |
| Ladestation-Komponenten: |                                                             |  |  |
| 0 / 0                    | RFID-Modul nicht erkannt / RFID-Modul erkannt               |  |  |
| 0/00                     | MID-Zähler nicht erkannt / MID-Zähler erkannt               |  |  |

<sup>1)</sup>**Hinweis:** Es kann immer nur ein Ladefreischaltung Modus aktiv sein!

# Leistungsdiagramm

Im Leistungsdiagramm werden drei Leistungskurven in Watt dargestellt. Voraussetzung dafür ist, dass Sie einen kompatiblen Energymeter in ihrem Hausanschluss installieren, der die Messdaten mit der Ladestation kommuniziert. Außerdem benötigt ihre Ladestation einen internen oder extern in der Zuleitung installierten MID-Zähler.

Blaue Kurve: Ladeleistung mit der das angeschlossene Fahrzeug geladen wird.Grüne Kurve: PV-Überschuss der ins Netz eingespeist wird.Rote Kurve: Aus dem Netzanschluss bezogene Leistung.

![](_page_8_Picture_0.jpeg)

#### **EVSE Status**

Der EVSE-Status gibt Informationen über den aktuellen Ladezyklus an.

| Parameter                | Value                 |
|--------------------------|-----------------------|
| Control Pilot State      | А                     |
| Control Pilot Duty Cycle | 100%                  |
| Cable Current Limit      | No cable<br>detected. |
| Charging time            | -                     |
| Charging power           | -                     |
| Charging energy          | -                     |
| Charging uid             | -                     |

| Control Pilot State<br>(Ladestatus) | <ul> <li>A = Standby</li> <li>B = Vehicle detected (Fahrzeug wurde erkannt, keine Ladung)</li> <li>C = Ready (Ladung findet statt)</li> <li>D = With ventilation (Ladung mit Lüftung zugeschaltet)</li> <li>E = No power (Kein Strom)</li> <li>F = Error (Fehlerzustand)</li> </ul> |
|-------------------------------------|----------------------------------------------------------------------------------------------------|
| Control Pilot Duty<br>Cycle         | Prozentzahl der PWM = maximal zur Ladung übermittelbarer<br>Amperewert                                                                                                    |
| (Vorgabe<br>Ladeleistung)           | z. B. 25 % PWM = 16 A und 50% PWM = 32 A Ladestrom                                                                                                    |
| Cable Current Limit                 | Maximal zulässige Ladeleistung des angeschlossenen Ladekabels<br>(bei Ladedose)                                                                                                    |
| Charging time                       | Dauer des aktuellen Ladevorgangs                                                                                                    |
| Charging energy                     | Bereits geladene Lademenge des aktuellen Ladevorgangs                                                                                                    |
| Charging UID                        | UID der RFID-Karte, mit der die Ladung freigeschalten wurde<br>(wird nur angezeigt, falls Ladefreigabe "RFID" aktiv)                                                                                                    |

![](_page_9_Picture_0.jpeg)

# Infos

Der Abschnitt "Infos" gibt Informationen über den verbauten Charge Controller an. Des Weiteren können Sie die Ladung nach Wunsch starten/stoppen.

| Infos                              |                   |
|------------------------------------|-------------------|
| Parameter                          | Value             |
| Model number:                      | 2310007           |
| Serial number:                     | 100811866         |
| Software version (Host processor): | 1.50.0            |
| MAC address:                       | 00:01:87:0c:63:5a |
| 02.03.2022 10:57:46                | Set date/time     |
| A (32 A)                           | Set current       |
| Start/stop charging                | Start Stop        |

| Model number:                      | Angabe der Modellnummer des Charge Controllers (EVCC)                                                      |  |  |
|------------------------------------|----------------------------------------------------------------------------------------------------|--|--|
| Serial number:                     | Angabe der Seriennummer des Charge Controllers (EVCC)                                                      |  |  |
| Software version (Host processor): | Angabe der installierten Firmware-Version auf dem Charge<br>Controller (EVCC)                              |  |  |
| MAC address:                       | Angabe der MAC-Adresse des Charge Controllers (EVCC)                                                       |  |  |
| 29.04.2021 15:54:49                | Angabe des Datums/Uhrzeit auf der Platine. Wird durch<br>Klicken auf "Set date/time" per NTP aktualisiert. |  |  |
| A (32 A)                           | Einstellung des aktuellen Ladestroms in Ampere möglich. (Nur<br>im ECO-Modus möglich)                      |  |  |
| Start/stop charging                | Aktuelle Ladung starten / stoppen                                                                          |  |  |

![](_page_10_Picture_0.jpeg)

## Ladevorgang

#### Schnell-Ladung

Im Modus Schnell-Ladung, wird der bezogene Strom durch das angeschlossene Fahrzeug gesteuert und ist in erster Linie nur durch den Netzanschluss, die maximale Ladeleistung des Fahrzeugs und der Ladestation limitiert. Mit steigendem Akkufüllstand verringert sich häufig die Ladeleistung des Fahrzeugs.

#### **ECO Ladung**

Bei der ECO-Ladung wird die Ladung dynamisch mit den vorhandenen PV Überschuss geregelt. Bei entsprechendem Überschuss erhöht oder senkt die Ladestation die Ladeleistung für das angeschlossene Fahrzeug.

Weil der PV Überschuss durch Wetter und angeschlossene Verbraucher stark schwankt, ergibt sich kein konstanter Leistungswert. Der Ladevorgang von Elektrofahrzeugen ist jedoch träge und kann nicht in Millisekunden auf den vorhandenen Überschuss geregelt werden. Bei kurzzeitigen Leistungseinbrüchen bezieht die Ladestation also Strom aus dem Netzanschluss, um die vorhandene Ladeleistung aufrechtzuerhalten.

Hierfür befindet sich unter dem Reiter Configuration>Mains options die Einstellmöglichkeit "ECO reference" in Watt. Der Anwender gibt vor, wie viel PV-Überschuss während des Ladevorgangs weiterhin eingespeist werden soll.

Wer keinen Strom aus dem Netzanschluss beziehen möchte, sollte daher einen größeren ECO reference Wert (z.B. 250 Watt) wählen, dass die Ladestation bei kleinem PV-Überschuss-Schwanken nicht sofort auf den Netzanschluss zurückgreifen muss. Möchten Sie hingegen sicherstellen, dass der Strom der PV Anlage vollständig für die Ladung des Fahrzeugs verwendet wird, können Sie einen negativen Wert von beispielsweise -250 Watt einstellen. Die Ladestation zielt dann auf eine Netzanschlussnutzung von 250 Watt ab.

Beachten Sie dass der Ladevorgang jederzeit durch einen minimalen und maximalen Ladestrom begrenzt ist. Bei den meisten Elektrofahrzeugen liegt der Minimalstrom bei 6 A. Daraus ergibt sich in Abhängigkeit der genutzten Phasen eine Mindestladeleistung von ca. 1,4 kW 1-phasig / 2,8 kW 2-phasig / 4,1 kW 3-phasig. Informieren Sie sich für den Mindestladestrom bitte bei Ihrem Fahrzeughersteller.

Wird der Mindeststrom unterschritten muss die Ladestation auf den Netzanschluss zurückgreifen oder kann alternativ den Ladevorgang pausieren. Unter Configuration>Mains options haben Sie bei "Overcurrent/Eco" die Möglichkeit "Stop charging" zu aktivieren. Mehr dazu unter Configuration S.17

![](_page_11_Picture_0.jpeg)

## Chargelog

Im Chargelog werden alle stattgefunden Ladevorgänge gespeichert und können für einen bestimmten Zeitraum angezeigt und gefiltert werden.

| Chargelog |  |
|-----------|--|
|-----------|--|

| from 01.03.2022   | to 02.03.2022     | 3 Transpo | nder      |         |      | Refre |
|-------------------|-------------------|-----------|-----------|---------|------|-------|
| Start             | Stop              | Duration  | Energy    | Grp     | Name | Tag   |
| 01.03.22 07:30:21 | 01.03.22 17:01:15 | 9h 30min  | 14.36 kWh | Default |      |       |
| 02.03.22 06:59:59 | 02.03.22 07:15:11 | 15 min    | 2.09 kWh  | Default |      |       |
| 02.03.22 07:26:12 | 02.03.22 12:10:44 | 4h 44min  | 15.10 kWh | Default |      |       |

| Start       | Startzeitpunkt der Ladung                                                                                                    |  |  |
|-------------|----------------------------------------------------------------------------------------------------|--|--|
| Stop        | Endzeitpunkt der Ladung                                                                                                    |  |  |
| Duration    | Ladezeit = Zeitraum vom Anstecken bis zum Abstecken des<br>Fahrzeugs                                                                      |  |  |
| Energy      | Geladene Energiemenge in kWh des Ladevorgangs                                                                                             |  |  |
| Name        | <i>Falls RFID-Freigabe aktiv</i> : Bezeichnung der RFID-Karte mit der die<br>Ladung freigeschaltet wurde (siehe auch Abschnitt RFID-Tags) |  |  |
| Тад         | <i>Falls RFID-Freigabe aktiv:</i> UID der RFID-Karte mit der Ladung freigeschaltet wurde (siehe auch Abschnitt RFID-Tags)                 |  |  |
| CSV / PDF   | Exportieren des Chargelogs als CSV bzw. PDF Datei                                                                                         |  |  |
| From to     | Anzeigen der Ladeeinträge in einem bestimmten Zeitraum                                                                                    |  |  |
| Transponder | Anzeigen der Ladeeinträge in einem bestimmten Zeitraum , gefiltert<br>nach einer bestimmten UID                                           |  |  |

![](_page_12_Picture_0.jpeg)

## **RFID Tags**

Unter dem Reiter RFID-Tags werden die eingelernten RFID-Karten angezeigt. Zusätzlich können den Karten bestimmte Rechte zugewiesen oder entzogen werden sowie in Gruppen eingeteilt werden. In diesem Reiter können in diesem Reiter können neue RFID-Karten eingelernt werden.

| Home Chargelog  | RFID Tags | Firmware | Configuratio | n            |            |
|-----------------|-----------|----------|--------------|--------------|------------|
| Local Transnor  | dar List  |          |              |              |            |
|                 |           |          |              |              | -          |
| Transponder UID | Name      |          | Status       | Action       | Group      |
| ABCDEF01        | tag 1     |          |              | ALLOW DELETE | Default 🗸  |
| AABBCCDD        | tag 2     |          |              | REJECT       | Gruppe A 🗸 |
| 47266FC0        | tag 3     |          |              | ALLOW DELETE | Gruppe X 🗸 |

| Transponder UID | Angabe der UID Tags mit UID Nummer                                |  |
|-----------------|-------------------------------------------------------------------|--|
| Name            | Bennenung der RFID-Karte                                          |  |
| Status          | Sichtbarkeit ob die RFID-Karte deaktiviert bzw. aktiviert ist     |  |
| Action          | Möglichkeiten die karten zu löschen, aktivieren bzw. deaktivieren |  |
| Group           | Möglichkeit den RFID-Karten einer Gruppe zuzuweisen.              |  |

#### **Einlernen neuer RFID-Karten**

Öffnen Sie den Reiter RFID-Tags auf der Bedienoberfläche der Salia. Halten Sie anschließend die einzulernende RFID-Karte vor das RFID-Modul. Dieses blinkt kurz rot. Die neue RFID-Karte wird nun automatisch in der Liste mit den bestehenden RFID-Karten hinterlegt. Wählen Sie "Allow", wenn die Karte zur Freischaltung der Ladung berechtigt werden soll. Wählen Sie "Reject", um bestehenden RFID-Karten die Möglichkeit zur Freischaltung der Ladung wieder zu entnehmen. Wählen Sie "Delete" um Einträge aus der Liste zu löschen.

![](_page_13_Picture_0.jpeg)

### Firmware

Unter dem Reiter "Firmware" können Sie den Charge Controller auf die neuste Firmware-Version updaten. Dazu gibt es 2 Möglichkeiten.

| Home                                                                       | Chargelog    | RFID Tags  | Firmware      | Configuration |
|----------------------------------------------------------------------------|--------------|------------|---------------|---------------|
| Firmwa                                                                     | re-Undate    |            |               |               |
| Select file                                                                | e to upload: | urchsuchen | Keine Datei a | usgewählt.    |
| Upload F                                                                   | irmware      |            |               |               |
| For the newest Firmware-Image please visit the website: echarge.de         |              |            |               |               |
| Please be patient while uploading a Firmware-Image. This will take a while |              |            |               |               |
|                                                                            |              |            |               |               |

#### Variante 1: Firmware-Update über das Internet installieren

- Wählen Sie den Reiter "Firmware" und folgen Sie dem Link
   → <u>http://moon.echarge.de/firmware/stable</u>
- 2. Laden Sie sich das neueste Update herunter und speichern dieses in einem Ordner Ihrer Wahl.
- **3.** Wichtig: Stellen Sie vor dem Update sicher, dass das Datum aktuell ist. Nicht aktualisierte Zeitzonen und Dati führen zu einem Updatefehler.
- **4.** Mit Funktion "Durchsuchen", wählen Sie die soeben heruntergeladene Datei aus und laden es auf die Weboberfläche hoch. Dies kann bis zu 10 Minuten dauern.
- 5. Das Einspielen und Überschreiben kann einige Zeit in Anspruch nehmen. Bitte trennen Sie die Ladestation während des Updatevorgangs nicht vom Stromnetz. Schalten Sie diese nicht aus!

![](_page_14_Picture_0.jpeg)

#### Variante 2: Firmware-Update über den USB Stick installieren

- Laden Sie sich das neueste Firmwareupdate von der Seite <u>http://moon.echarge.de/firmware/stable</u> herunter
- 2. Speichern die Datei auf einen USB-Stick. Bitte vergewissern Sie sich, dass sich kein weiteres Dokument desselben Dateiformats auf dem USB-Stick befindet. So können Kollisionen vermieden werden. Wir empfehlen einen leeren USB-Stick für diesen Vorgang.
- **3.** Wichtig: Stellen Sie vor dem Update sicher, dass das Datum aktuell ist. Nicht aktualisierte Zeitzonen und Dati führen zu einem Updatefehler.
- **4.** Stecken Sie den USB Stick vorsichtig in den USB Port der Salia Platine. Alternativ können Sie das mitgelieferte Verlängerungskabel verwenden. Die mittlere LED wird dauerhaft gelb leuchten und das Update wird automatisch ausgeführt.
- Trennen Sie die Ladestation w\u00e4hrend des Updates nicht vom Stromnetz. Der Vorgang kann etwa 5-10 Minuten dauern, da das Update kopiert, verifiziert und dann eingespielt wird.
- **6.** Nach Abschluss des Updates startet die Ladestation neu und die gelbe LED Leuchte geht aus.

![](_page_15_Picture_0.jpeg)

# Configuration

In dem Reiter "Configuration" können Sie Einstellungen für den Betrieb der Ladestation vornehmen.

Achtung! Falsch vorgenommene Einstellungen in dem Reiter

"Configuration" können die Funktion der Ladestation beeinträchtigen und zu Fehlfunktionen führen!

#### **Global Options**

| Global options    |                   |  |
|-------------------|-------------------|--|
| Wallbox type      |                   |  |
| Timezone          | Europe/Berlin 🗸   |  |
| Location/Name     | Wallbox location  |  |
| Auth. Mode        | Free charging 🗸 🥥 |  |
| Min./Max. current | 6 - 32 A          |  |
| External control  | Enable Heartbeat  |  |
| aWATTar           | Enable API        |  |

| Wallbox Type      | Angabe, ob Ladestation mit fest angeschlagenem Kabel oder Buchse ausgestattet ist                                                                                               |
|-------------------|----------------------------------------------------------------------------------------------------|
| Timezone          | Zeitzone                                                                                                    |
| Location/Name     | Bezeichnung der Ladestation (frei wählbar)                                                                                                    |
| Auth. Mode        | Einstellung, wie Ladefreigabe erfolgen soll (Free Charging, RFID,<br>OCPP oder Schlüsselschalter)                                                                               |
| Min./Max. Current | Angabe des Regelbereichs der Ladestation (Minimaler/Maximaler<br>Ladestrom in Ampere)<br><b>Hinweis:</b> Der minimale Ladestrom darf nicht < 6A sein (rechtliche<br>Vorschrift) |
| External control  | Ansteuerung der Ladestation über einen externen Controller aktivieren                                                                                                    |
| aWATTar           | -                                                                                                    |

![](_page_16_Picture_0.jpeg)

#### **Mains options**

| Mains type          | Messgerät am Einspeisepunkt bzw. Hausanschluss auswählen                                                                                                    |
|---------------------|----------------------------------------------------------------------------------------------------|
| IP adress           | IP Adresse des Geräts am Einspeisepunkt eingeben                                                                                                    |
| Serial              | Seriennummer des Geräts am Einspeisepunkt eingeben                                                                                                    |
| Mains fuse          | Maximal zulässiger Strom der Vorsicherung am Einspeisepunkt                                                                                                    |
| Overcurrent/<br>Eco | <b>Aktiviert:</b> Ladestation beendet die Ladung bei Überschreiten des<br>eingestellten Strom oder Leistungsgrenzwerts im Hausanschluss.<br><b>(Blackout-Schutz)</b><br>Wird während einer Eco-Ladung für 10 Sekunden Strom aus dem |
|                     | Netzanschluss bezogen um den Mindestladestrom zu ermöglichen,<br>pausiert der Ladevorgang und wird fortgesetzt sobald 10 Sekunden<br>lang ausreichend PV Überschuss für die Ladung vorhanden ist.                                   |
|                     | <b>Deaktiviert:</b> Ladestation reduziert den Ladestrom bei Überschreiten des eingestellten Strom oder Leistungsgrenzwerts auf das eingestellte Minimum, i.d.R. 6A                                                                  |
| Peak shave          | Leistungsgrenzwert am Einspeisepunkt                                                                                                    |
| ECO reference       | Referenzwert ECO Ladung                                                                                                    |

![](_page_17_Picture_0.jpeg)

#### **Network options**

| Network options |                    |  |
|-----------------|--------------------|--|
| DHCP            | Enable             |  |
| IP address      | e.g. 192.168.99.99 |  |
| Subnetmask      | e.g. 255.255.255.0 |  |
| Gateway         | e.g. 192.168.99.1  |  |
| DNS             | e.g. 192.168.99.1  |  |
| NTP             | time1.google.com   |  |

| DHCP        | Falls aktiviert: Automatische Zuweisung einer IP-Adresse via DHCP            |
|-------------|------------------------------------------------------------------------------|
| IP adress   | Zuweisung einer statischen IP-Adresse (nur, falls DHCP deaktiviert)          |
| Subnetzmask | Angabe der entsprechenden Subnetzmaske <i>(nur, falls DHCP deaktiviert)</i>  |
| Gateway     | Angabe des entsprechenden Gateways (nur, falls DHCP deaktiviert)             |
| DNS         | Angabe des entsprechenden DNS-Servers ( <i>nur, falls DHCP deaktiviert</i> ) |
| NTP         | Angabe eines NTP-Zeitservers                                                 |

#### Sonderfall: Änderung der IP-Adresse / DHCP

Für den Fall, dass Sie eine Ladestation mit zwei oder mehr Ladepunkten besitzen, müssen Sie bei Änderung der von Werk eingestellten IP-Adresse folgende Schritte befolgen:

Um Ihnen die größte Flexibilität in der Konfiguration der Ladestation zu bieten, besitzt jeder Ladepunkt eine eigene Salia Platine, die eigens vollkommen eigenständige Einstellmöglichkeiten besitzt. Eine Ladestation mit mehreren Ladeanschlüssen besitzt deshalb immer eine Master und ein bis drei Slave Platinen.

![](_page_18_Picture_0.jpeg)

Die Master-Platine kommuniziert via Ethernet mit den Slave-Platinen. Aus diesem Grund müssen **immer** die IP-Adressen der Slave bzw Master-Platine hinterlegt sein. Bei Änderung der IP-Adresse, z.B. durch aktivieren von DHCP oder manuelles Eintragen einer neuen IP-Adresse, müssen die IP Adressen nachfolgend angepasst werden.

Für die Änderung der nötigen Angaben der Master-Platine, müssen Sie die erweiterten Einstellungen öffnen. Klicken Sie hierfür unter dem Reiter Configuration auf das Zahnrad vor "System configuration".

Passen Sie die IP-Adresse im Bereich "Internal Load-Management" entsprechend in dem Eingabefeld "Slave-IP 1" an.

Nutzen Sie ein RFID Modul, tragen Sie die IP-Adresse der Slave ebenfalls im Bereich "Advanced Options" bei RFID-Reader ein. Bei einer Ladesäule mit mehreren Slave Platinen, müssen entsprechend alle IP Adressen eingetragen werden. Die Haken "global" und "internal" bei Load Management müssen aktiviert sein. Speichern Sie die Einstellungen durch "Save and reboot". **Sonstige Einstellungen dürfen nicht verändert werden!** 

Wichtig: Diese Einstellungen sind nur auf der Master-Platine vorzunehmen.

![](_page_18_Picture_6.jpeg)

![](_page_18_Figure_7.jpeg)

Gehen Sie für die Anpassungen der Slave Platinen folgendermaßen vor: Öffnen Sie die Oberfläche des jeweiligen Slaves, klicken Sie unter dem Reiter Configuration auf das Zahnrad vor "System configuration" und anschließend auf das Zahnrad vor "Advanced Options".

Tragen Sie nun die Master IP-Adresse ein.

| Buzzlight Options           |                      |
|-----------------------------|----------------------|
| Buzzlight (only master)     | Enable (read only !) |
| Socket #                    | 2 (Slave) v          |
| Master-IP (only slave)      | 192.168.8.101        |
| Boardtype (only master)     | home v               |
| Port (only master)          | /dev/ttymxc0 v       |
| Protocol (only master)      | modbuzz1.0 v         |
| Total sockets (only master) | 2                    |

![](_page_19_Picture_0.jpeg)

#### OCPP

Um die Ladestation mit einem Backend über OCPP zu verbinden, muss zunächst der mitgelieferte Huawei LTE-Surfstick konfiguriert werden. Legen Sie dazu die SIM-Karte in den Huawei-Surfstick ein (siehe S. 4). Die SIM-Karte erhalten Sie entweder von Ihrem Backend-Betreiber oder alternativ von einem Telefondienstleister Ihrer Wahl. Verbinden Sie nun den LTE-Surfstick mit Ihrem PC. Sobald der Surfstick mit dem PC verbunden ist, beginnt dieser grün zu blinken. In einem Browserfenster wird nun die Anmeldeseite des Surfsticks automatisch geöffnet.

Sollte dies nicht der Fall sein, versuchen Sie über die IP-Adresse 192.168.8.1 auf den Surfstick zuzugreifen. Für den Zugang benötigen Sie das **Gerätepasswort** "**echarge1**".

![](_page_19_Picture_4.jpeg)

Startseite Huawei Surfstick

Klicken Sie nun auf "Mobilfunknetz" und anschließend auf das "+"-Symbol neben "Profile" um ein neues Profil anzulegen.

![](_page_20_Picture_0.jpeg)

| Internetverbindung<br>Mobiles Netzwerk suchen | Internetverbindung<br>Der Zugriffspunktname (APN) ist<br>Gateway zwischen dem Mobilfun<br>Einstellungen bereits in den Sysi<br>der Herstellung der Verbindung a<br>dem Internet herstellen kann, kö | der Name für die Einstellungen, die Ihr Gerät liest, um ein<br>knetz Ihres Netzbetreibers und dem Internet herzustellen. N<br>lemdateien Ihres Gerätes vorhanden und die APN-Informal<br>automatisch ausgefüllt. Wenn der APN keine automatische<br>nnen Sie den APN manuell ändern. | : Verbindung zum<br>leist sind diese<br>ionen werden bei<br>Verbindung mit |
|-----------------------------------------------|----------------------------------------------------------------------------------------------------|----------------------------------------------------------------------------------------------------|----------------------------------------------------------------------------|
|                                               | Mobile Daten                                                                                                    | D                                                                                                    |                                                                            |
|                                               | Datenroaming                                                                                                    | D                                                                                                    |                                                                            |
|                                               | Automatische<br>Netzwerkwahl<br>Die<br>Pro                                                                                                    | se Funktion wird deaktiviert, wenn die<br>filkonfiguration geändert wird.                                                                                                    |                                                                            |
|                                               |                                                                                                    | Profile                                                                                                    | +                                                                          |
|                                               | 3 SE(default)<br>bredband.tre.se                                                                                                    |                                                                                                    |                                                                            |
|                                               |                                                                                                    | Profileinstellungen                                                                                                    |                                                                            |
|                                               | Profilname                                                                                                    |                                                                                                    |                                                                            |
|                                               | Als Standardprofil festlegen                                                                                                    |                                                                                                    |                                                                            |
|                                               | Benutzername                                                                                                    |                                                                                                    |                                                                            |
|                                               | Passwort                                                                                                    |                                                                                                    |                                                                            |
|                                               | ІР-Тур                                                                                                    | IPv4 & IPv6                                                                                                    | Ŧ                                                                          |
|                                               | Abbrech                                                                                                    | en Speichern                                                                                                    |                                                                            |

Tragen Sie als Profilname "Charge Control" ein. Die Informationen für "Benutzername", "Passwort" und "APN" erhalten Sie von Ihrem SIM-Karten-Anbieter. Der LTE-Surfstick sollte nun eine Verbindung hergestellt haben.

![](_page_21_Picture_0.jpeg)

| 分 Startseite     | Mobilfunknetz            | Tools | 🔯 Erweitert |
|------------------|--------------------------|-------|-------------|
| 4G 😵 Vodatone.de | Profil ungültig          | □     | 1<br>Gerate |
|                  | Mobile Daten deaktiviere | in    |             |

Entfernen Sie nun den LTE-Surfstick und kehren Sie auf die Bedienungsoberfläche der Salia zurück.

| OCPP options |                  |  |
|--------------|------------------|--|
| OCPP         | Enable           |  |
| URI/CPID     | ws://            |  |
| Verify CERT  | Enable           |  |
| APN Name     | e.g. egv2.a1.net |  |
| APN User     | ppp@A1plus.at    |  |
| APN Pass     | РРР              |  |

| ОСРР        | Aktivieren, falls OCPP verwendet wird                                             |
|-------------|-----------------------------------------------------------------------------------|
| URI/CPID    | Angabe der URI und Chargepoint ID <i>(zu erfragen von Backend-<br/>Betreiber)</i> |
| Verify CERT |                                                                                   |
| APN Name    | Feld freilassen, da Angaben bereits bei Surf-Stick eingetragen wurden             |
| APN User    | Feld freilassen, da Angaben bereits bei Surf-Stick eingetragen wurden             |
| APN Pass    | Feld freilassen, da Angaben bereits bei Surf-Stick eingetragen wurden             |